# Instagram Creator & Business Authentication

Step-by-Step Guide

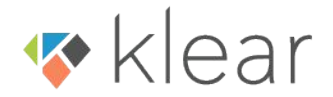

#### Before We Get Started

To connect your Instagram to Klear you must make sure that:

 Your Instagram account is a Business/Creator account. If you're using a personal Instagram account, follow <u>this guide</u> to convert.

2) Your account is connected to aFacebook page that has a <u>username</u> set up.

3) You are logging in as the Facebookuser with admin rights to the Facebookpage your Instagram is connected to.

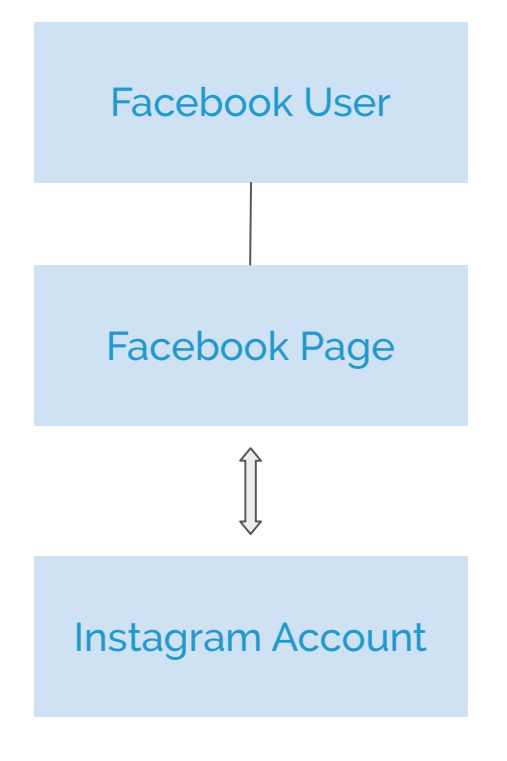

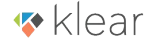

# Connecting Instagram to Klear

Log in to your Klear account and go to **Settings**.

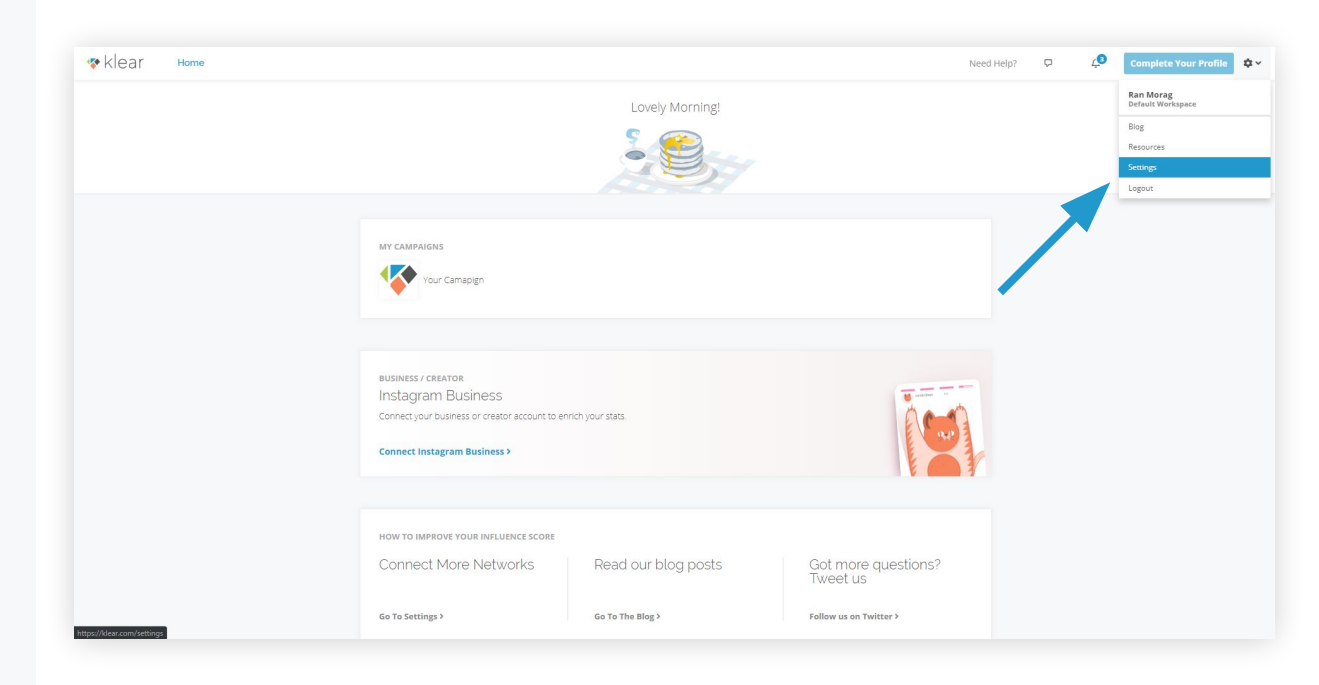

# Connecting Instagram to Klear

Switch to the Account tab and select **Connect Instagram Creator**.

This will redirect you to Facebook.

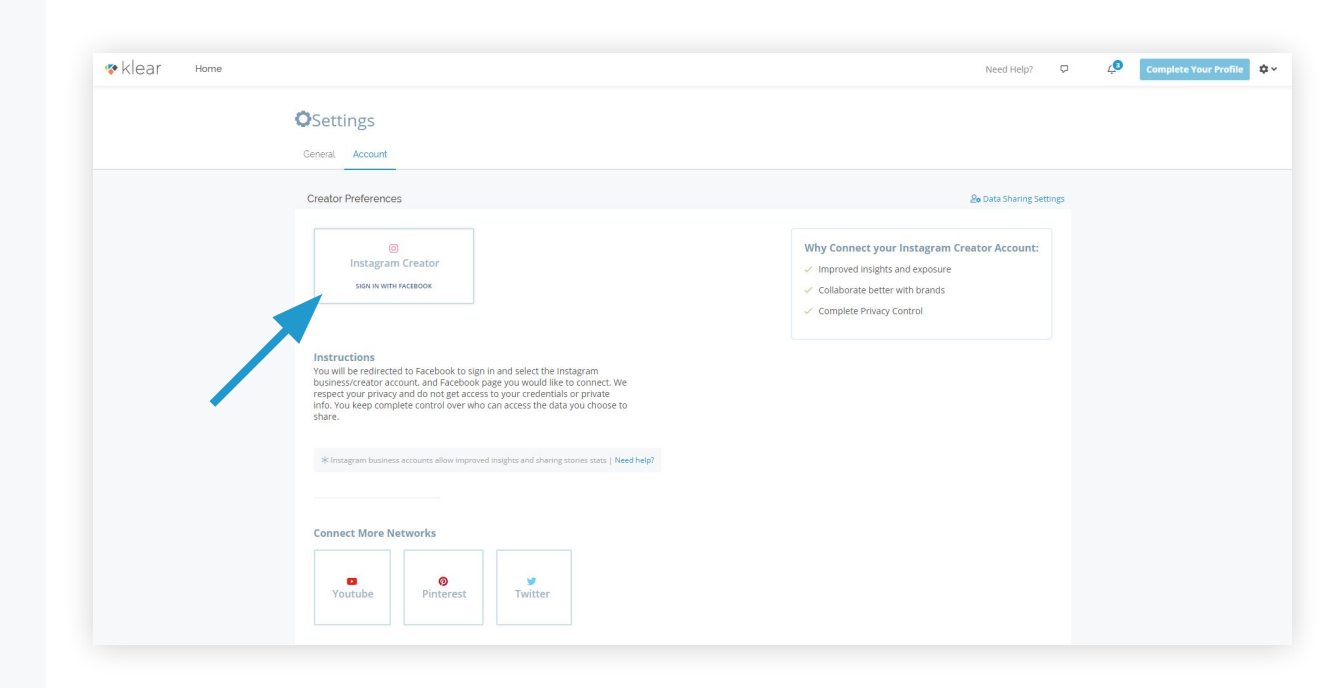

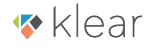

#### Facebook Log-in

If you are not logged in to Facebook on the same browser, you will be asked to log in.

Make sure you are logging in to the account that has admin rights to the Facebook Page your Instagram account is connected to.

If you are currently logged in to Facebook on the same browser, make sure it is the correct account and click **Continue as**.

| facebook Create New Account                                                                                                    |
|----------------------------------------------------------------------------------------------------|
| Log Into Facebook                                                                                                    |
| Email or Phone Number Password                                                                                                    |
| Log In Forget account Create New Account Not now                                                                                                    |
|                                                                                                    |
| Ferdish (19) www.ud. Purculi Farces (Farce) Ferdini zww.1wn Danten Pohanak (Brach Italian 🗺 🕕                                                                                                    |
| Sign Up Log In Messenger Flacebook Libe Watch People Pages Days Places Commes Locations Markeblace Groups Instagram<br>Local Fundamens Services Adout Oceale Ad Create Page Developers Careers Privacy Cookes Ad Choice D Terms Help<br>Facebook 0.0115 |
|                                                                                                    |

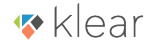

# Select Instagram Business Account

Select the Instagram account you wish to connect to Klear and click **Next**.

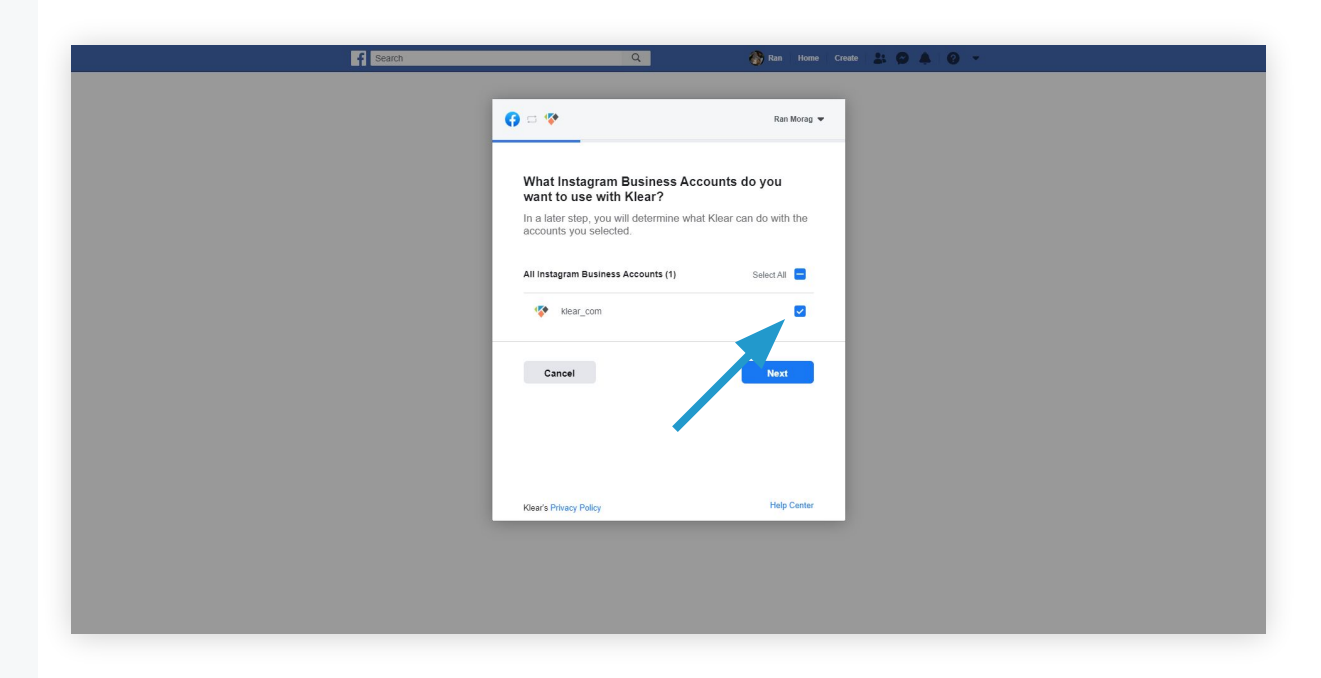

#### Select Facebook Page

Select the Facebook page that is linked to the Instagram account you wish to connect to Klear.

**Please Note:** In order to get the relevant access to the Instagram accounts selected in the previous step, you will need to connect the Facebook page.

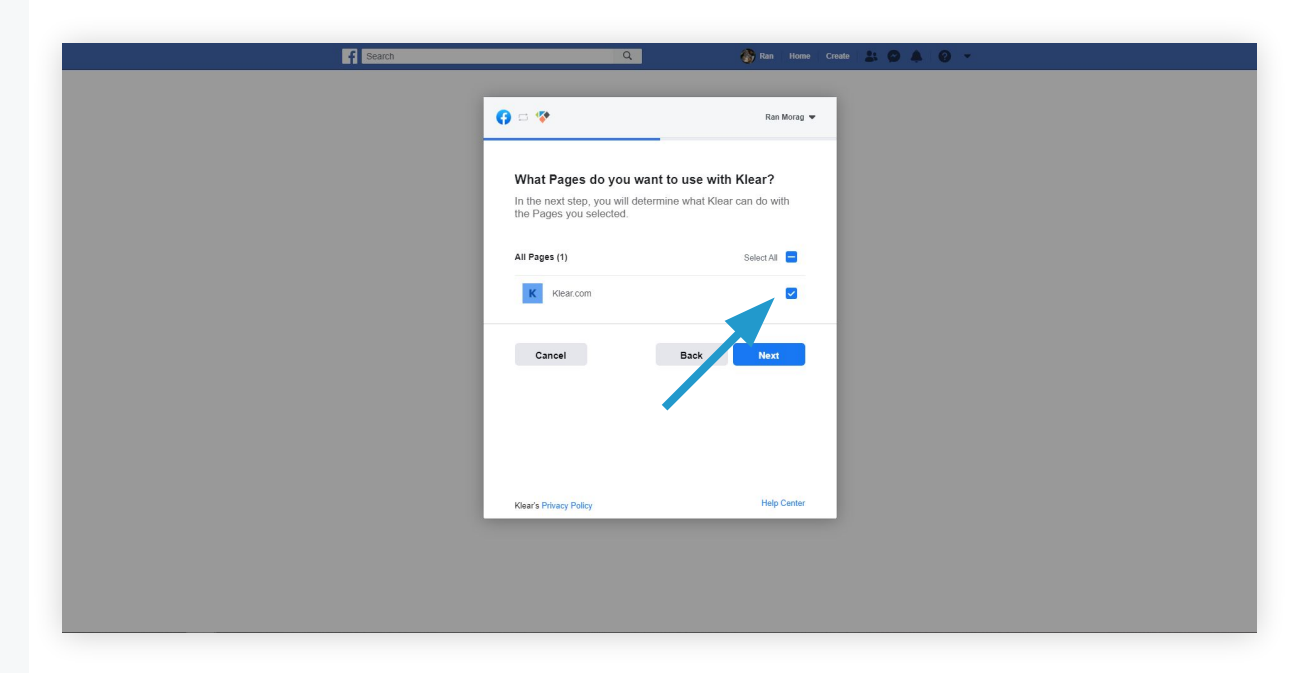

#### Permissions

Make sure all permissions are activated and click **Done**.

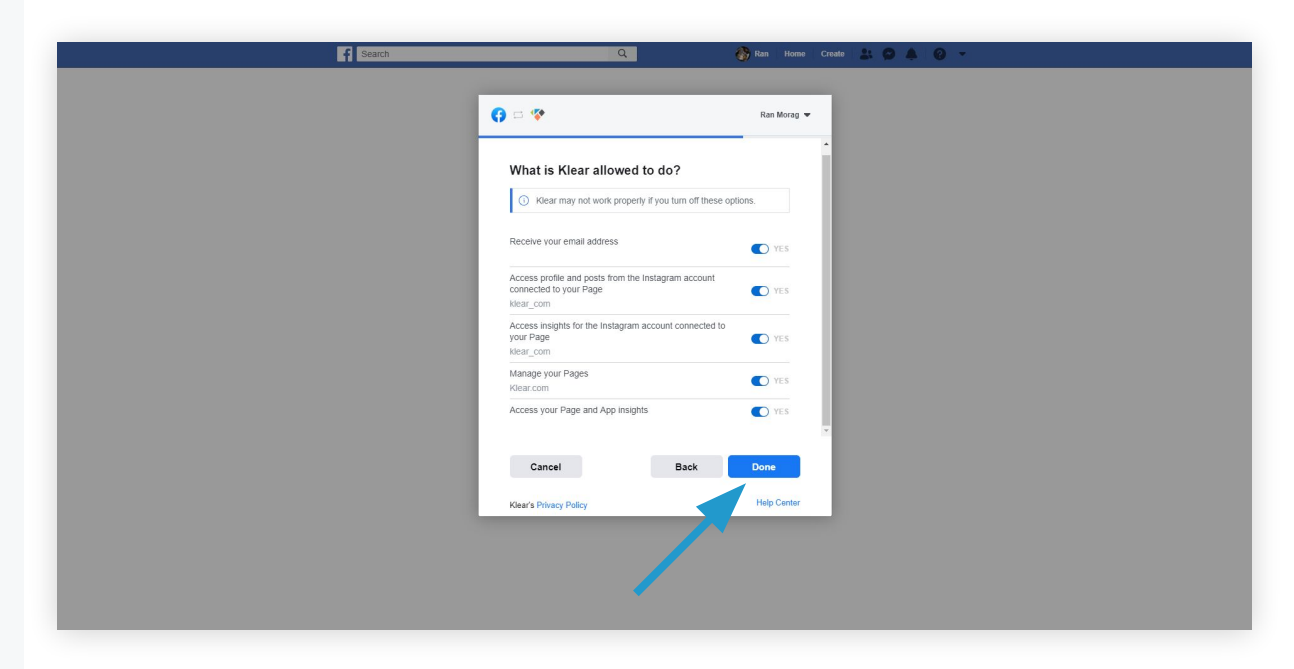

# Finish

#### Click **OK**.

You will be redirected back to the Klear Settings page.

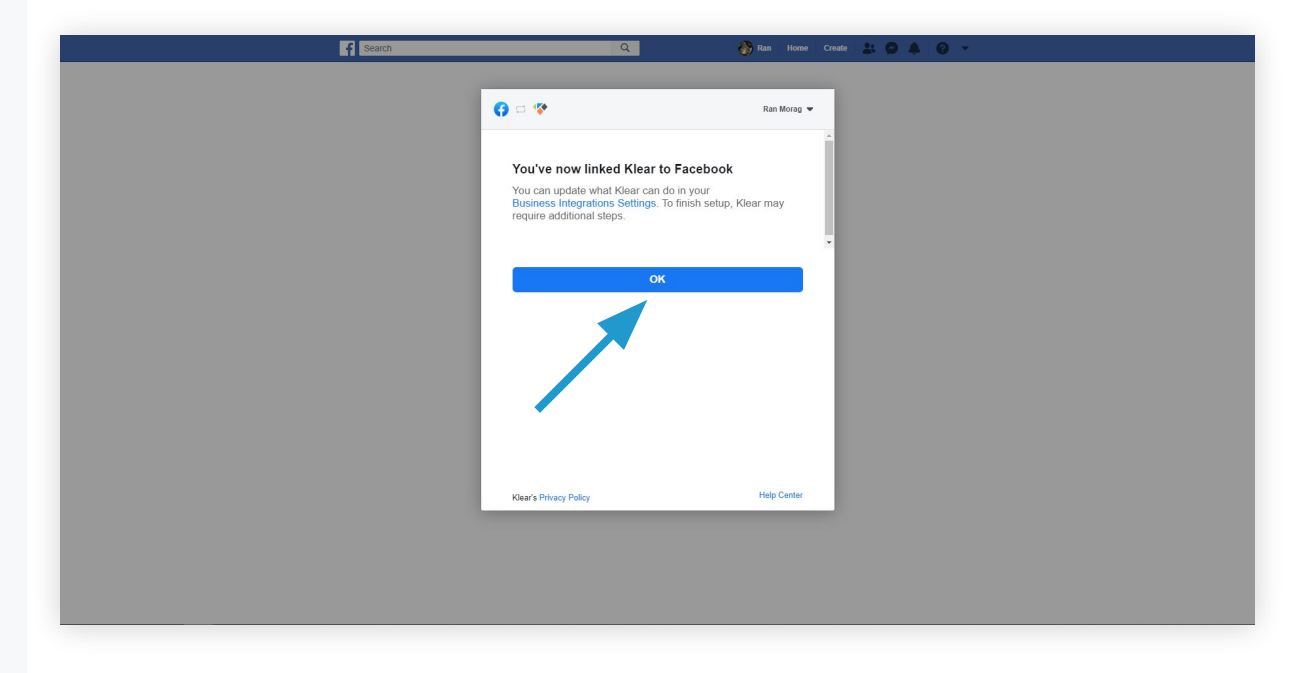

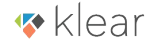

#### Connected

The Instagram Creator button should now appear blue and both your Instagram and Facebook accounts should be listed below.

Make sure to select the Instagram and Facebook accounts you would like connected to your account.

Congratulations, your Instagram Business/Creator account is now connected to Klear.

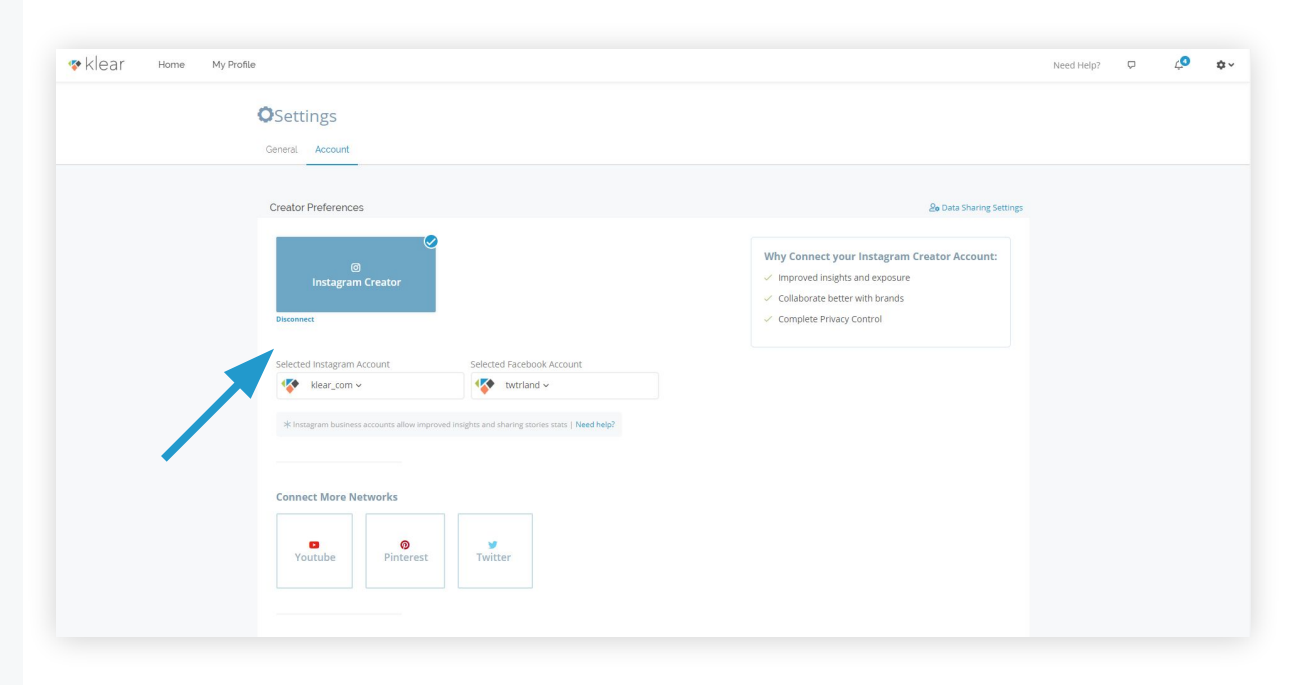

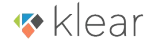

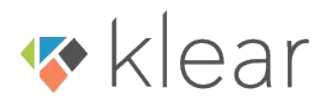

Connecting your Creator/Business Instagram account to a Facebook Page:

 Open the Instagram app on your phone and go to your Profile by selecting the profile icon in the bottom-right corner.

2) Click Edit Profile.

3) Under Business/Profile Information,

click Page

4) Select the correct page and click

Done.

**Please Note:** Your account must be set as a Business/Creator account before you can connect it to a Facebook Page.

| ancel          | Edit Profile Do             | one |
|----------------|-----------------------------|-----|
|                |                             |     |
|                | Change Profile Photo        |     |
| lame           | klear.com                   |     |
| Isername       | klear_com                   |     |
| Vebsite        | http://bit.ly/2XOzxZZ       |     |
| Bio            | The #1 influencer marketing |     |
| Public Busir   | ness Information            |     |
| Page           | Klear.com                   | >   |
| Category       | Website                     | >   |
| Contact Opt    | ions Email                  | >   |
| Profile Displa | ay None Hidden              | >   |
|                |                             |     |
|                |                             |     |

Make sure your Facebook user has admin rights to the page you are trying to connect:

1) Go to your Facebook page and click **Settings**..

2) Select **Page Roles** from the left-side menu.

3) If you have admin rights, you will see your name listed as a page admin.

| f Klear.com            | Q                                                                                           | 🛞 Ran                                                         | Home Create 💄         |                          | •  |
|------------------------|---------------------------------------------------------------------------------------------|---------------------------------------------------------------|-----------------------|--------------------------|----|
| Page Inbox 🚥           | Creator Studio Notifications Insights I                                                     | Publishing Tools More •                                       |                       | Settings Help            | •  |
|                        | Optimize For Sales, Not J<br>There's an easier way to create<br>and revenue.<br>Get Started | Just Clicks<br>ads that are specifically designed to help you | sell more items on th | I see the impact on sale | es |
| Klear.com<br>@twtrland |                                                                                             |                                                               |                       |                          |    |
| Home                   |                                                                                             |                                                               | r                     |                          |    |
| Posts                  |                                                                                             | 🚺 Kiea                                                        |                       |                          |    |
| Photos                 |                                                                                             |                                                               |                       |                          |    |
| About                  |                                                                                             |                                                               |                       |                          |    |
| Community              |                                                                                             |                                                               |                       |                          |    |

|                                     | Page Owner                                                                                                    |
|-------------------------------------|----------------------------------------------------------------------------------------------------|
| r People and Other Pages            | Admins of the klear.com business can manage roles and other permissions on this Page.                                                                                                    |
| r Preferred Page Audience           | klear.com Give Feedback on This Business                                                                                                    |
| Authorizations                      |                                                                                                    |
| 😵 Branded Content 🌐                 |                                                                                                    |
| Instagram                           | Existing Page Roles                                                                                                    |
| + Featured                          | Admin                                                                                                    |
| Instant Articles                    | Can manage all aspects of the Page. Iney can publish and send Messenger messages as the<br>Page, respond to and delete comments on the Page, post from Instagram to Facebook, create<br>ads, see who created a post or comment, view insights, and assign Page roles. If an Instagram |
|                                     | account is connected to the Page, they can post from Facebook to Instagram, respond to and                                                                                                    |
| Crossposting                        | delete continents, send bilett messages, sync business contact into and create ads.                                                                                                    |
| Crossposting     Page Support Inbox | eeleite commensa, serie briedu messeges, sync busaness cometa and and create abs.                                                                                                    |

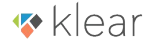

Make sure your Facebook page is connected to your Instagram account:

1) Go to your Facebook page and click **Settings**.

2) Switch to the Instagram tab from the left-side menu.

3) Your Instagram account details will show whether the page and the account are connected.
4) You should also find the Instagram account under the **Page Roles** tab if connected.

| f Klear.com                  | Q                                                                                                    | 🛞 Ran Home Cre                            | eate 🚉 🗭 🌲 🔞 👻                      |  |
|------------------------------|----------------------------------------------------------------------------------------------------|-------------------------------------------|-------------------------------------|--|
| Page Inbox 🚥 Cr              | ator Studio Notifications Insights Publishing Tools                                                                | More •                                    | Settings Help •                     |  |
|                              | Optimize For Sales, Not Just Clicks There's an easer way to create ads that are specifica and revenue. Cet Started | illy designed to help you sell more items | × s only we see the impact on sales |  |
| Klear.com<br>@twtriand       |                                                                                                    |                                           |                                     |  |
| Home<br>Posts<br>Videos      |                                                                                                    | lear                                      |                                     |  |
| Photos<br>About<br>Community |                                                                                                    |                                           |                                     |  |

| f      | Klear.com                             | 🔍 🛞 Noam   Home   Create   🔠 😰 🌲 🔞 🔻                                                                                                    |  |  |  |  |  |
|--------|---------------------------------------|----------------------------------------------------------------------------------------------------|--|--|--|--|--|
| Page   | Inbox 20+ Manage Jobs Notifications 7 | Insights More - Edit Page Info 2 Settings Help -                                                                                                    |  |  |  |  |  |
|        |                                       | Manage Instagram on Facebook                                                                                                    |  |  |  |  |  |
|        | Messaging                             | by connecting an instagram account to your<br>Facebook Page. You'll get additional features to<br>interact with people across Facebook and<br>Instagram. |  |  |  |  |  |
|        | Post Attribution                      |                                                                                                    |  |  |  |  |  |
|        | Advanced Messaging                    | Instagram Account Details                                                                                                    |  |  |  |  |  |
|        | Facebook Badges                       | Basic Information                                                                                                    |  |  |  |  |  |
|        | Page Roles                            | Name klear.com                                                                                                    |  |  |  |  |  |
| $\sim$ | 1 Preferred Page Audience             | Username klear_com Website http://bit.ly/2X0zxZZ                                                                                                    |  |  |  |  |  |
|        | Authorizations                        | Bio The #1 influencer marketing platform.                                                                                                    |  |  |  |  |  |
|        | C Instagram                           | Category Business                                                                                                    |  |  |  |  |  |